Verbinden Sie Ihren Computer (oder Mobilgerät) über WLAN oder mit einem Ethernet Kabel mit dem ATLAS3 Gerät. Öffnen Sie über einen Browser (Google Chrome) - Internetadresse: **cms.integrabus.eu** 

| atlas3-0128921 |  |
|----------------|--|
| Username       |  |
| Password       |  |
| Signin O       |  |
|                |  |
|                |  |

Zugangsdaten

Username: customer Password: customer

Signin: bestätigen

# Dashboard

| il ntegraBus                                      |                                 |          |                              | 🛦 distributor 🛛 logout   |
|---------------------------------------------------|---------------------------------|----------|------------------------------|--------------------------|
| atlas3-0128921                                    | Dashboard                       |          |                              |                          |
| 2 Dashboard                                       | ₽ Software info                 |          | 🖨 Boardserver disk info      | 🖨 Streamserver disk Info |
| <ul> <li>Settings</li> <li>POI manager</li> </ul> | 3.71<br>Board software version  |          | 48.2%                        | 31.4X<br>80.5GGB         |
| Board media                                       | 1.62<br>Content manager version | æ        | Free disk space              | Free disk space          |
| □ти                                               | 2029-12-31                      | <b>m</b> | 53.89GB<br>Total disk size   | Total disk size          |
| Stock content                                     | CMS account expiration          |          |                              |                          |
| Customer content                                  |                                 |          | GPS info ×                   |                          |
| 🖌 Customisation                                   |                                 |          |                              |                          |
| Router configuration                              |                                 |          | n/a ‡                        |                          |
|                                                   |                                 |          | n/a ↔<br>Longitude           |                          |
|                                                   |                                 |          | n/a m<br>Altitude            |                          |
|                                                   |                                 |          | n/a km/h<br><sup>Speed</sup> |                          |
|                                                   |                                 |          |                              |                          |
|                                                   |                                 |          |                              |                          |
|                                                   |                                 |          |                              |                          |
|                                                   |                                 |          |                              |                          |

Dashboard:

Informationen über Softwarestand, Speicherplatzbelegung von Boardserver (Übertragung über Busanlage und Busmonitore) Streamserver GPS

REUM

KomTelSys

KomTelSys Reum GmbH Raiffeisenstrasse 9 71696 Möglingen Tel.: +49 7141 9917853 Email: info@komtelsys-reum.eu Internet: www.komtelsys-reum.eu

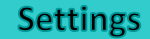

| II-IntegraBus      |                        |                   |                                    | 🛦 distributor 😝 Logout |
|--------------------|------------------------|-------------------|------------------------------------|------------------------|
| III Integrabus     | o: Settings            |                   |                                    |                        |
| atlas3-0128921     | ** Jetti Ba            |                   |                                    |                        |
| Dashboard          | Board settings         |                   | Distributor settings               |                        |
| <b>Q</b> Settings  | Audio out              | Analogue output   | Customer password                  |                        |
| POI manager        |                        | O HDMI            |                                    | Save                   |
| Board media        | Display opening delay  | 0 5               | Assessment exploration             | 2020 12 21             |
| □ TV               | Map refresh time       | 10 s              | Account expiration                 | 2029-12-31             |
| Stock content      | Enable POI at startup  | ● on   ◎ off      |                                    |                        |
| Customer content   | Forced Infovideo       | ○ on ● off        | of cualific baseword (distributor) |                        |
| Customisation      | POI drop out           | ○ on ● off        | Old password                       |                        |
| worter comignation | POI drop out time      | 30 s              | New password                       |                        |
|                    | POI replay interval    | 86400 s           | Confirmation                       |                        |
|                    | Slideshow change delay | 8 5               |                                    | Save                   |
|                    | Startup function       | None 🔻            |                                    |                        |
|                    |                        | Save Reset values |                                    |                        |
|                    |                        |                   |                                    |                        |
|                    |                        |                   |                                    |                        |
|                    |                        |                   |                                    |                        |

#### **Board settings:**

Audio out: Ton- und Bildwiedergabe wahlweise über Analog out oder HDMI (digital) out. Bitte Einstellungen nicht ändern – da auf bestehende Bordanlage abgestimmt!

Display opening delay: Zeitspanne bis zur Betriebsbereitschaft der Monitore – zeitgleiche Übertragung von Bild und Ton

- Map refresh time: Aktualisierung des Fahrzeugstandortes bei Kartendarstellung (SW-Map optional) Empfehlung: mind. 10 sec.
- Enable POI at start: Bei Systemstart POI-Funktion generell aktiv: ja(on) / nein (off)
- POI replay interval: Wiederholungen von Ansagen bei Erreichen der Koordinaten
  - Empfehlung: 24 Stunden = 86400 sec.
- Slideshow change delay: Slideshow Bilderwechsel in sec.

Bitte beachten Sie: je höher die Auflösung - Zeitangabe verlängern

Startup Function: Automatisches Öffnen der ausgewählten Bordfunktion bei Systemstart:

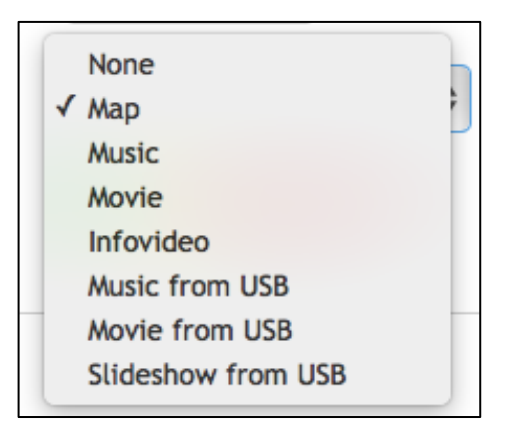

Change password: Änderung der CMS Zugangsdaten

## **POI-Manager**

#### Media library

Daten / POI neu hinzufügen oder löschen.

Neue Mediendateien von Ihrem Computer laden. Bitte beachten: Nur MP3 oder MP4 Format werden erkannt! Disk info: Angabe verfügbarer Speicherplatz.

| il- IntegraBus                       |                                                                                                    |             |                             | 👗 distributor 🛛 Ər Lagout   |
|--------------------------------------|----------------------------------------------------------------------------------------------------|-------------|-----------------------------|-----------------------------|
| atlas3-0128921                       | ♥ POI Manager                                                                                                    |             |                             |                             |
| 🔹 Dashboard                          | Positions     ■ Media library                                                                                                    |             |                             |                             |
| 0°     Settings <b>Q</b> POI manager | Show 10 v Items                                                                                                    |             | Search: Search              | 🗲 Tools                     |
| Board media                          | FILDNAME                                                                                                    | SIZE        | ACTIONS                     | 1                           |
| <b>□ 1</b> V                         | D 100001_RobertBurns_DEU.mp3                                                                                                    | 870.71kB    | • + 2 1                     | ↑ Up                        |
| Stock content                        | D100001_RoyalMile_DEU.mp3                                                                                                    | 528.21kB    | • + 2 1                     | New folder                  |
| Customer content                     | B 100002_CaledonianCanal_DEU.mp3                                                                                                    | 566.07kB    | • + 2 1                     | A Dick info                 |
| Customisation                        | B 100002_Culloden_DEU.mp3                                                                                                    | 566.43kB    | • + C ±                     |                             |
| Router configuration                 | D100002_Nessie_DEU.mp3                                                                                                    | 462.70kB    | • + C ±                     |                             |
|                                      | B 100003_BraemarGathering_DEU.mp3                                                                                                    | 500.00kB    | • + 6 1                     | Free disk space             |
|                                      | D 100003_Schlossgespenst_DEU.mp3                                                                                                    | 462.34kB    | • + 2 1                     | 116.90GB<br>Total disk size |
|                                      | Image: Image: Description of the sector of the sector of the se | 434.64kB    | • + 6 0                     |                             |
|                                      | B 100004_Modelsiedlung_DEU.mp3                                                                                                    | 547.14kB    | • + 6 1                     | 1 Upload files              |
|                                      | 100004_Stonehenge_49374_DEU.mp3                                                                                                    | 468.57kB    | • + C ù                     | + Add files                 |
|                                      | Showing 1 to 10 of 2,552 entries                                                                                                    |             | ← Previous 1 2 3 4 5 Next → |                             |
| Neuen POI<br>+ Add files             | Datensatz erstellen:                                                                                                    |             | + Add POI                   | ×                           |
| Wählen Sie                           | e aus Ihren Dateien die gewünschte MP4/M                                                                                                    | P3 Datei    | Latitude                    | Latitude 🚺 Use map          |
| Nach dem<br>evtl. mit "s             | Laden, wird der neue Datensatz angezeigt (<br>earch" suchen                                                                                                    | Filename) – | Longitude                   | Longitude                   |
| Wählen Sie                           | Ihre zu bearbeitende Datei aus:                                                                                                    |             | Route                       | 0 1 2 3 4 5 6 7 8           |
| + ADD POI                            |                                                                                                    |             | Radius                      | Radius m                    |
| 7                                    | den Kennelin et er                                                                                                    |             | File                        | 100001_RobertBurns_DEU.mp3  |

Zuordnung der Koordinate:

1. manuell:

Latitude (Breitengrad): Longitude (Längengrad) jew. in Dezimalformat eingeben

2. Use map:

REUM

Koordinatenauswahl mit Karte

3. Current positions:

Automatische standortgenaue Erfassung direkt vom Fahrzeug aus (darf, aus Sicherheitsgründen, nicht vom Fahrzeuglenker vorgenommen werden).

Radius: Angabe in Meter (auf Autobahn mind. 500 m empfohlen) Route: immer Route - 0- verwenden File: Ihre Datei

Direction: POI Wiedergabe bei Einfahrt-(in) oder Ausfahrt (out) in die Zone Mute audio: kein Ton

Einstellungen Karte: Die Koordinaten des hellblauen Kreismittelpunktes, sowie Radius von dargestellten Kreis übernehmen. Durch Scrollen kann der Maßstab verändert und durch Bewegung der

Kartenausschnitt verschoben werden.

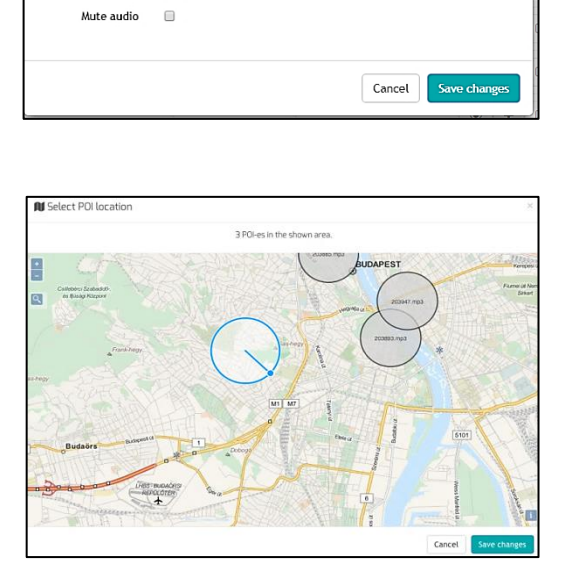

Direction

Priority

In Out

Medium - Interrupt other media

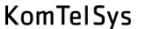

### **POI-Manager**

| il- IntegraBus       | _           |         |                                   |                      |        |      |           |            | 🛦 distributor 😝 Logout       |
|----------------------|-------------|---------|-----------------------------------|----------------------|--------|------|-----------|------------|------------------------------|
|                      | 000         | 1       |                                   |                      |        |      |           |            |                              |
| atlas3-0128921       | <b>V</b> FU | IVIC    | alidgei                           |                      |        |      |           |            |                              |
|                      |             |         |                                   |                      |        |      |           |            |                              |
| Dashboard            | Position    | IS      | Media library                     |                      |        |      |           |            |                              |
| 0°, Settings         |             |         |                                   |                      |        |      |           |            |                              |
| POI manager          | A Route     | All     | 0 1 2 3 4 5 6 7 8                 |                      |        |      |           |            | + Add  Delete A Change route |
| Board media          | Show 10     | •       | items                             |                      |        |      |           | Searc      | th: Search                   |
| . τν                 |             | A •     | FILENAME                          | COORDINATES          | RADIUS | TYPE | DIRECTION | PRIORITY   |                              |
| Stock content        |             | 0       | 100001_RobertBurns_DEU.mp3        | 55.067968, -3.635706 | 1 km   | 48   | in        | Medium     | • 7 8                        |
| Customer content     | 8           | 0       | 100001_RoyalMile_DEU.mp3          | 55.953809, -3.176033 | 1 km   | 40   | in        | Medium     | • 6 1                        |
| Customisation        |             | 0       | 100002_CaledonianCanal_DEU.mp3    | 57.188, -4.630459    | 1 km   | 40   | in        | Medium     | • 6 1                        |
| Router configuration |             | 0       | 100002_Culloden_DEU.mp3           | 57.473605, -4.082238 | 1 km   | 40   | in        | Medium     | • 6 1                        |
|                      |             | 0       | 100002_Nessie_DEU.mp3             | 57.328472, -4.502267 | 1 km   | 40   | in        | Medium     | • 6 1                        |
|                      |             | 0       | 100003_BraemarGathering_DEU.mp3   | 57.016174, -3.393109 | 1 km   | 40   | in        | Medium     | • • •                        |
|                      |             | 0       | 100003_Schlossgespenst_DEU.mp3    | 57.461194, -2.375401 | 1 km   | 40   | in        | Medium     | • 6 8                        |
|                      |             | 0       | 100004_ChesilBeach_780478_DEU.mp3 | 50.578979, -2.468649 | 1 km   | 40   | in        | Medium     | • 6 1                        |
|                      |             | 0       | 100004_Modellsiedlung_DEU.mp3     | 50.714161, -2.461255 | 1 km   | 40   | in        | Medium     | • 6 1                        |
|                      |             | 0       | 100004_Stonehenge_49374_DEU.mp3   | 51.178745, -1.822302 | 1 km   | 40   | in        | Medium     | • • •                        |
|                      | Showing 1   | to 10 c | of 2.914 ontrios                  |                      |        |      |           | - Previous | 1 2 3 4 5 NPxt               |

#### Positions:

ATLAS 3 immer Route - 0- verwenden

- Zu bestehendem Content neue geographische Daten hinzufügen (+Add)
- Content (POI) löschen (Delete)
- Route ändern (nur ATLAS 1) (Change route)

Klicken Sie den Button der ausgewählten POI zum Bearbeiten an:

- Content abspielen (Preview file)
- Content bearbeiten (edit POI)
- Content löschen (delete POI)

| Delete POI                                                                                      | ×             |
|-------------------------------------------------------------------------------------------------|---------------|
| Are you sure to delete this POI?<br>(Coordinates: 51.870411, 10.024495, filename: 17467617.mp4) |               |
| Delete POI and file Delete PO                                                                   | I only Cancel |

### **Board Media**

| <b>ila</b> IntegraBus                       |                                           |                                                       | 🛦 distributor 🔶 Logout              |
|---------------------------------------------|-------------------------------------------|-------------------------------------------------------|-------------------------------------|
| atlas3-0128921                              | 🖵 Board Media                             |                                                       |                                     |
| 🕫 Dashboard                                 | E Movies A Music                          |                                                       |                                     |
| ©, Settings<br>POI manager                  | Show 10 • items                           | Search: Search                                        |                                     |
| <ul> <li>Board media</li> <li>TV</li> </ul> | FLENAME SIZE No files in directory found. | ACTIONS                                               | Delete selected                     |
| Stock content                               | Showing 0 to 0 of 0 entries               | $\leftarrow \text{Previous}  \text{Next} \rightarrow$ | Disk Info                           |
| Customisation                               |                                           |                                                       | 31.3%<br>80.55GB<br>Free disk space |
| Router configuration                        |                                           |                                                       | 116.90GB<br>Total disk size         |
|                                             |                                           |                                                       | Island file                         |
|                                             |                                           |                                                       | + Add files                         |
|                                             |                                           |                                                       |                                     |
|                                             |                                           |                                                       |                                     |

Board Media:

Wählen Sie den Button Movies oder Music aus, um eigene Videos (MP4) oder Musik (MP3)auf die Festplatte zu laden. Das Abspielen der Dateien erfolgt über die Bordanlage/Bordmonitore. (siehe Bedienungsanleitung ATLAS3)

+ Add files: Gewünschte Musik oder Video aus Ihrer eigenen Datei wählen. Upload files: Download Status Delete selected: Dateien löschen

Der Dateiname darf keine Umlaute, Sonderzeichen und/oder Leerzeichen enthalten.

Bitte beachten:

Für das öffentliche Abspielen von Musik und Videos können zusätzliche Gebühren anfallen (z.B. GEMA). DRM kopiergeschützte Dateien: Bei Abspielen von lizenzierten Contents liegt die Verantwortung und die Haftung alleine beim Käufer.

Stock Content – nicht auswählbar

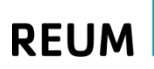

KomTelSys

### **Customer contents**

| <b>11</b> IntegraBus    |                                |                      |         |                     | 🛦 distributor 🔅 Logout      |
|-------------------------|--------------------------------|----------------------|---------|---------------------|-----------------------------|
| atlas3-0128921          | Customer contents              |                      |         |                     |                             |
| Dashboard               | ◆ Up □ New category □ New item | Hide 🖹 Delete 🖄 Move |         |                     | Folder info                 |
| O <sub>0</sub> Settings | # MAIN MENU                    |                      |         |                     | 6                           |
| POI manager             | Show 10 V items                |                      |         | Search: Search      | Items                       |
| Board media             | ∎ mu                           | SIZE                 | STATUS  | ACTIONS             | 6 💿<br>Visible items        |
| □ ₩                     | 🔲 🖿 ÜBER UNS                   |                      | Visible | Ø                   |                             |
| Stock content           | BORDSERVICE                    |                      | Visible | Ø                   | ⊖ Disk info                 |
| Customer content        | MUSIK                          |                      | Visible | Ø                   | 21.4%                       |
| Custom/sation           | FILME                          |                      | Visible | 2                   |                             |
| Router configuration    |                                |                      | Visible |                     | Free disk space             |
|                         |                                |                      | Visible | <u>u</u>            | 116.90GB<br>Total disk size |
|                         |                                |                      |         |                     |                             |
|                         | Showing 1 to 6 of 6 entries    |                      |         | ← Previous 1 Next → |                             |
|                         |                                |                      |         |                     |                             |
|                         |                                |                      |         |                     |                             |
|                         |                                |                      |         |                     |                             |
|                         |                                |                      |         |                     |                             |
|                         |                                |                      |         |                     |                             |

Customer contents:

Das Abspielen dieser Dateien erfolgt über die Mobilgeräte

Durch öffnen der Menüpunkten können eigene Contents, wie Kataloge, Imagefilme, Getränkekarte... eingefügt (new item) bzw. gelöscht (delete) und/oder Internetseiten (z.B. Ihre Homepage) verlinkt (new link) werden.

Bitte beachten Sie: DRM kopiergeschützte Dateien – Bei Abspielen von lizenzierten Contents liegt die Verantwortung und die Haftung allein beim Käufer.

REUM

### Customisation

| butor 🕪 Logout |
|----------------|
|                |
|                |
|                |
|                |
|                |
|                |
|                |
|                |
|                |
| et info film   |
|                |
|                |
|                |
| æt info        |

#### Customisation:

Individuelle Gestaltung der Menüoberfläche:

App logo:

Choose File : Auswahl Ihres Firmenlogos (aus Ihrer Datei) Mit "Upload" neues Firmenlogo (png,jpg,pdf.) übernehmen

Info Film: Bilder / Film aus Ihrer Datei für Übertragung über die Tastatur "Info" (z.B. Sicherheitsfilm...)

App colours:

Farbliche individuelle Gestaltung

Durch Drücken der verschiedenen Buttons öffnet sich eine Farbpalette zum Auswählen des gewünschten Farbtons.

(wenn bekannt, kann der HTML Farbencode manuell eingeben werden)

Sichern Sie Ihre Auswahl durch "Save"

Enable Custom Skin:

Immer auswählen (Haken setzen) damit die Änderungen auf den Mobilgeräten sichtbar werden.

| Background            |   |
|-----------------------|---|
| Hintergrund komplett  | # |
| Button background     |   |
| Hintergrund Menüpunkt | # |
| Button stroke         |   |
| Umrandung Menüpunkt   | # |
| Header background     |   |
| Hintegrund Logoleiste | # |
| Header line           |   |
| Strich im Untermenü   | # |
| icon background       |   |
| Hintergrund icon      | # |
| Listrow text          |   |
| Text im Untermenü     | # |
|                       |   |

KomTelSys

## **Router configuration**

| IntegraBus                                                        |                                                                                          | ۵                                                              | distributor 🕞 La |
|-------------------------------------------------------------------|------------------------------------------------------------------------------------------|----------------------------------------------------------------|------------------|
| atlæ5-0128921                                                     | 🗢 Wireless settings                                                                      |                                                                |                  |
| 🕸 Dashboard                                                       | Wlan settings                                                                            | Internet settings                                              |                  |
| Settings     POlimanager     Board media     TV     Stock content | SSID 2G: IntegraBus-2G<br>SSID 5G: IntegraBus-5G<br>Password: demodemo<br>SSID SSID SSID | 10.10.11.254: LTE modem APN: APN User: User Password: Password |                  |
| Customer content                                                  | Postfix ⊘ Vith -I8-2G -SG postfix Password Password                                      |                                                                |                  |
| Router configuration                                              | Save                                                                                     |                                                                |                  |

Router configuration:

Wireless settings: SSID: Netzwerkname (ändern) Passwort: Passwort vergeben bzw. ändern ACHTUNG: mindestens 8 stellig, keine Umlaute, Sonderzeichen und/oder Leerzeichen verwenden Bei Änderungen immer SSID und Passwort eingeben.

Postfix: (delete) 2G und 5G als eine SSID, das Gerät wählt automatisch aus

Internet settings:

APN: Kennung Ihrer Datenkarte.

Falls nicht automatisch erkannt wird, kann die APN-Kennung manuell eingegeben werden. Bitte prüfen Sie, falls keine APN-Kennung angezeigt wird, ob der richtige SIM-Karten-Schacht ausgewählt ist. Bei Internetproblemen sprechen Sie ggfls. mit Ihrem Internetanbieter. gout